## 登录本网站前请确认会员信息

## 请使用中国地区振兴会发布的账号和密码登录网站

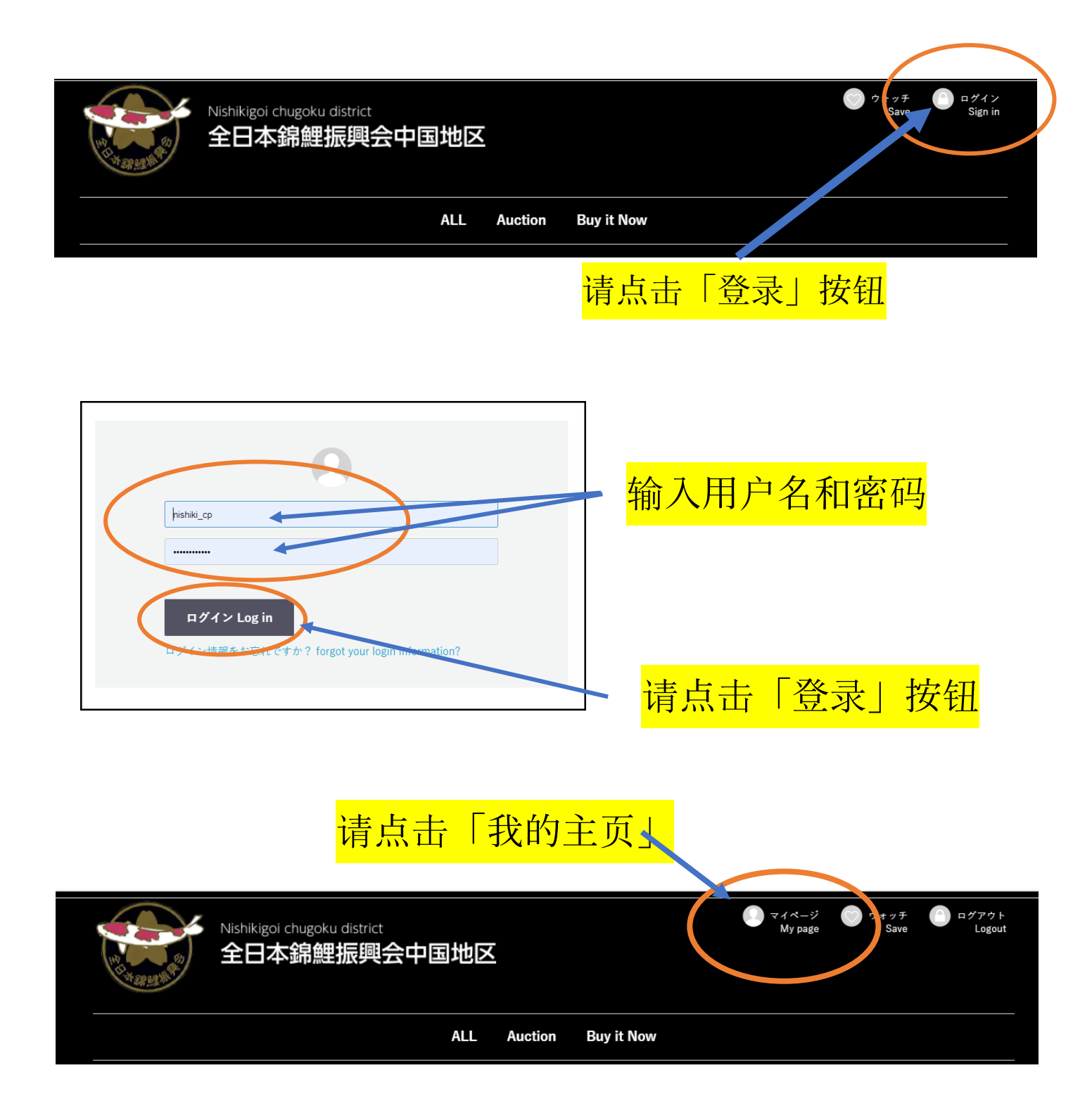

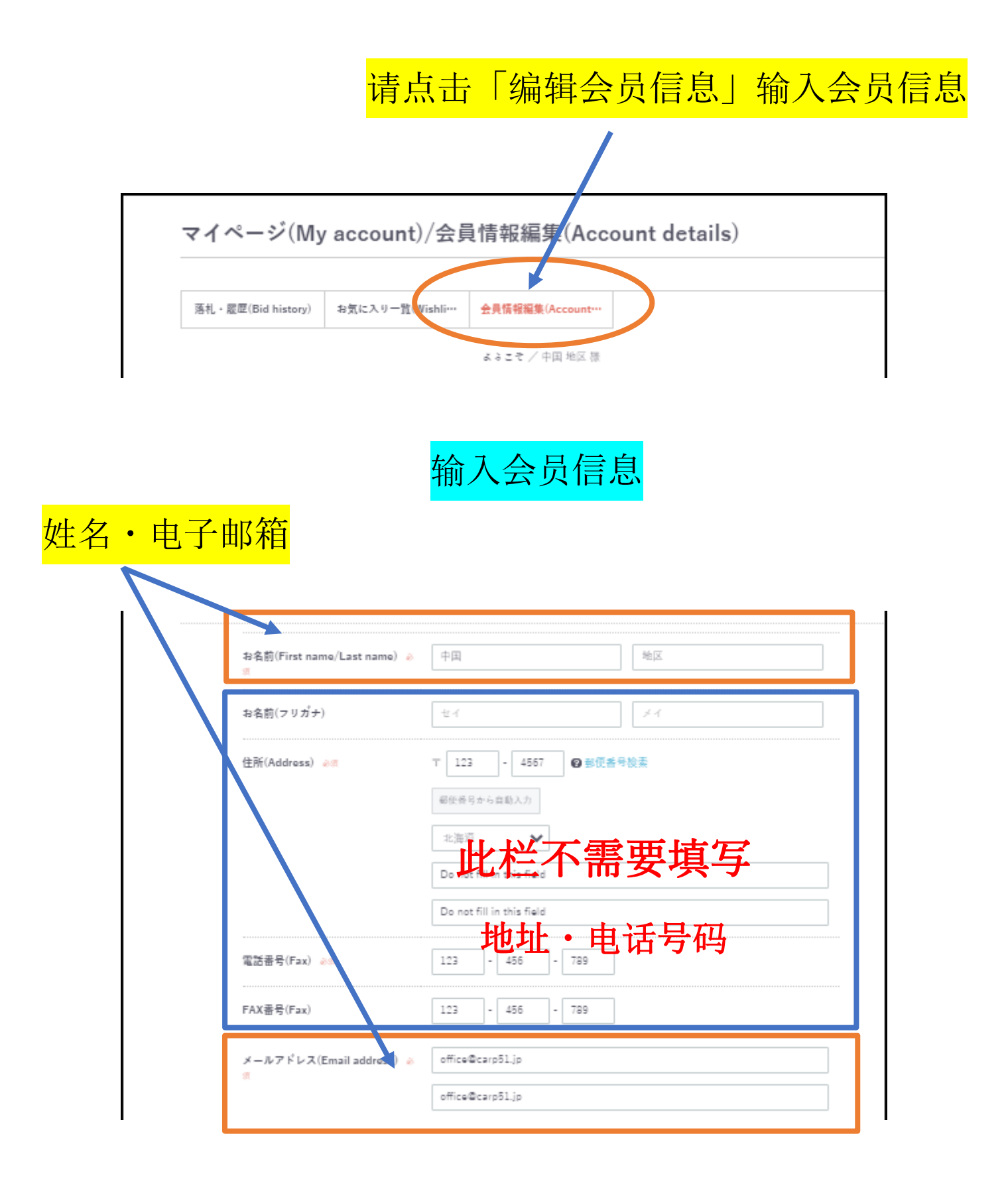

## 在这里可以修改用户名和密码

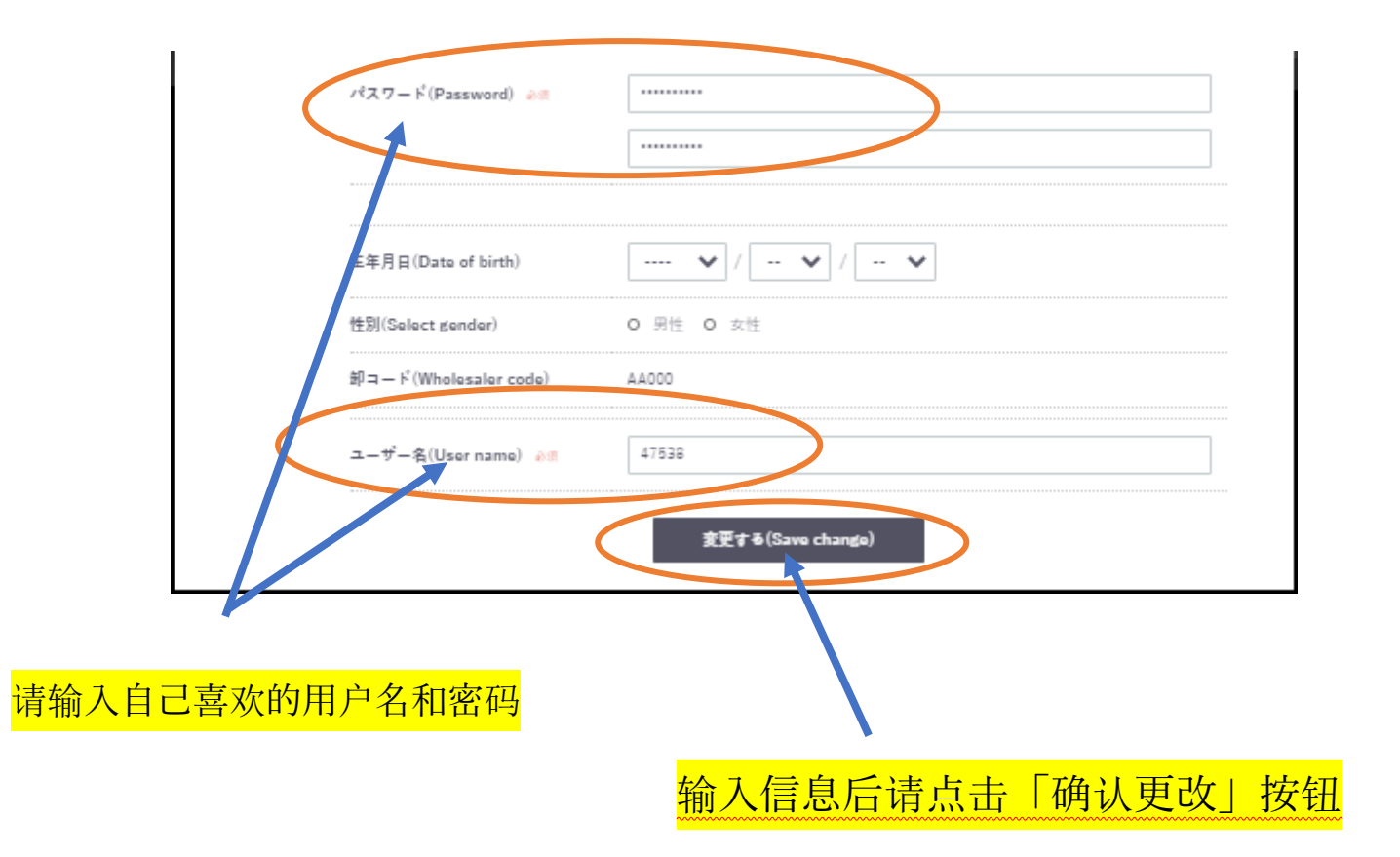

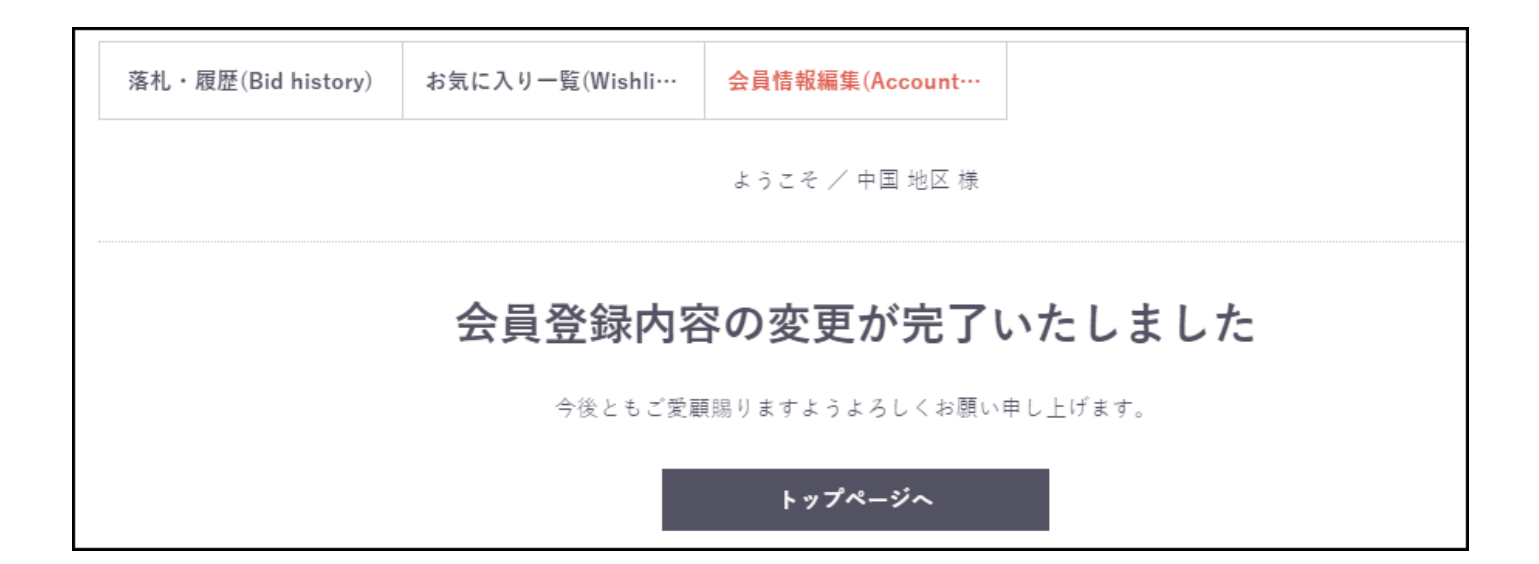

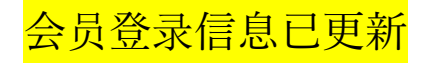